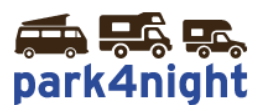

# Installation des points d'intérêts sur GPS iGO/Lucampers

#### Ce manuel est dédié au GPS LUCAMPERS

Si vous n'arrivez pas à coller les fichiers c'est que vous n'avez probablement pas dézippé le fichier au préalable.

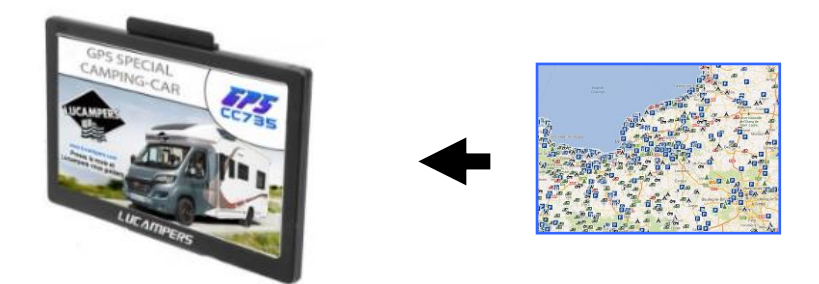

### 1) Récupérez les points d'intérêts park4night sur votre ordinateur,

Allez sur le fichier téléchargé suite à l'achat de vos points d'intérêts park4night.

# 2) Dézippez le fichier

Cliquez bouton droit, puis extraire tout.

| 1 | p4n_campingcar_france.zip<br>Dossier compressé |
|---|------------------------------------------------|
|   | Ouvrir<br>Ouvrir dans une nouvelle fenêtre     |
| ſ | Extraire tout                                  |

Laissez la destination par défaut et cliquez ensuite sur extraire.

Park4night

# 3) Copiez le fichier

Si le dossier créé n'a pas été ouvert, ouvrez le dossier. Vous devriez voir le dossier suivant :

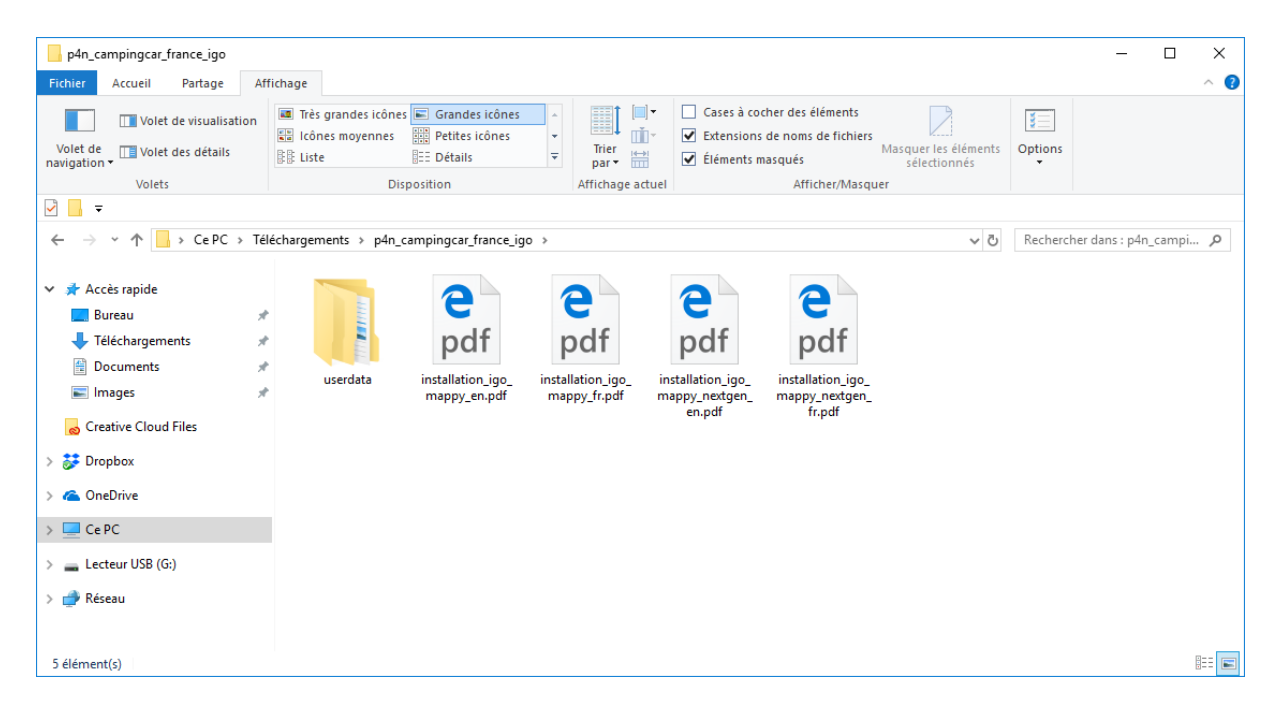

Double cliquer sur le dossier **\userdata\**pour afficher les dossiers et fichiers de ce dossier.

Les fichiers « p4n\*.kml » du dossier **\poi\** et les images du dossier **\usericon\** sont à copier dans votre gps. Les prochaines étapes vous expliquent comment faire.

| userdata                                                                                                    |                                                                                                    |                                                           |                                                                                   | -                                    |         | × |
|----------------------------------------------------------------------------------------------------|----------------------------------------------------------------------------------------------------|-----------------------------------------------------------|-----------------------------------------------------------------------------------|--------------------------------------|---------|---|
| Fichier Accueil Partage Aff                                                                                                    | fichage It is grandes icônes Grandes icônes Icônes moyennes Icônes Petites icônes It iste It iste It i | Grouper par *<br>Tier<br>par * Hit Ajouter des colonnes * | Cases à cocher des éléments<br>Extensions de noms de fichiers<br>Éléments masqués | Masquer les éléments<br>sélectionnés | Uptions |   |
| Volets                                                                                                    | Disposition                                                                                                    | Affichage actuel                                          | Afficher/Masqu                                                                    | er                                   |         |   |
| ✓ → × ↑ → CePC > Tél                                                                                                    | léchargements > p4n_campingcar_france_igo > us                                                                                                    | erdata                                                    | v 0                                                                               | Rechercher dans : us                 | erdata  | Q |
| <ul> <li>✓ Accès rapide</li> <li>Bureau</li> <li>✓ Téléchargements</li> <li>∅ Documents</li> <li>∅ Documents</li> <li>∅ Creative Cloud Files</li> <li>◊ ∅ Orephox</li> <li>◊ ⓐ OneDrive</li> <li>✓ ⊆ Ce PC</li> </ul>                                                                                                    | poi usericon                                                                                                    |                                                           |                                                                                   |                                      |         |   |
| Sourceu     Sourceu     S |                                                                                                    |                                                           |                                                                                   |                                      |         |   |

# 4) Branchez votre GPS Lucampers à l'aide du câble USB

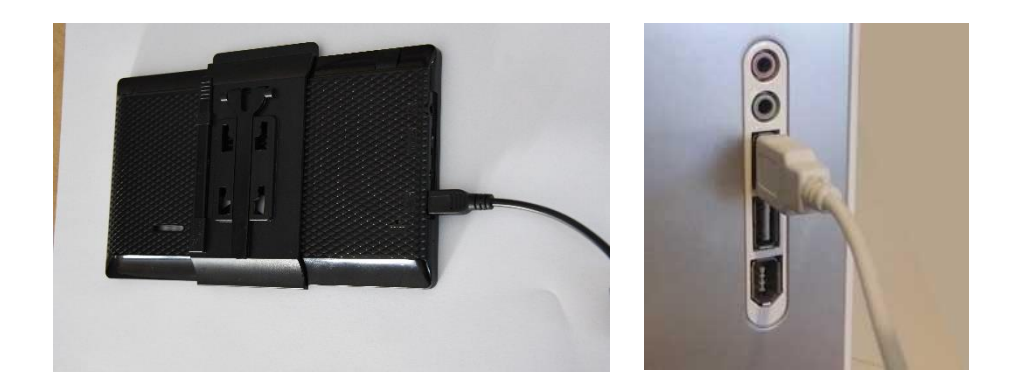

Branchez le GPS à l'aide du câble USB fourni.

RUCAMPERS

Allumez le GPS, au bout d'un moment le GPS indique qu'il est connecté

Dans poste de travail vous devez voir un stockage amovible apparaître (ici Lucampers CC735)

Les fichiers téléchargés auparavant sont à copier/coller dans les dossiers :

| →                                                                                                    | > LUCAMPERS > content > USERDATA > | Poi              |             |          |  |
|----------------------------------------------------------------------------------------------------|------------------------------------|------------------|-------------|----------|--|
|                                                                                                    | lom                                | Modifié le       | Туре        | Taille   |  |
| ces rapide                                                                                                    | AIRE CAMPING CAR ASCI.kix          | 28/03/2019 17:29 | Fichier KIX | 46 Ko    |  |
| Creative Cloud Files                                                                                                    | AIRE CAMPING CAR ASCI.kml          | 04/02/2019 20:51 | Fichier KML | 542 Ko   |  |
| OpeDrive                                                                                                    | AIRE CAMPING CAR ASCI.kns          | 28/03/2019 17:29 | Fichier KNS | 463 Ko   |  |
| (Internet in the second second s | AIRE CAMPING CAR ASCI.kst          | 28/03/2019 17:29 | Fichier KST | 1 Ko     |  |
| CePC                                                                                                    | AIRE CAMPING-CAR EUROPE (LUCAMPE   | 28/03/2019 17:30 | Fichier KIX | 216 Ko   |  |
| Lucampar CC725 (E)                                                                                                    | AIRE CAMPING-CAR EUROPE (LUCAMPE   | 04/02/2019 20:51 | Fichier KML | 2 185 Ko |  |
| ATTENTION AS DISALCHORS                                                                                                    | AIRE CAMPING-CAR EUROPE (LUCAMPE   | 28/03/2019 17:30 | Fichier KNS | 1 431 Ko |  |
| .ATTENTION- NE RIEN SUPPRIF                                                                                                    | AIRE CAMPING-CAR EUROPE (LUCAMPE   | 28/03/2019 17:30 | Fichier KST | 1 Ko     |  |
| LUCAMPERS                                                                                                    | Aires Camping-Car Park.kix         | 28/03/2019 17:30 | Fichier KIX | 3 Ko     |  |
| content                                                                                                    | Aires Camping-Car Park.kml         | 02/12/2018 14:00 | Fichier KML | 20 Ko    |  |
| 📙 building                                                                                                    | Aires Camping-Car Park.kns         | 28/03/2019 17:30 | Fichier KNS | 16 Ko    |  |
| CAR                                                                                                    | Aires Camping-Car Park.kst         | 28/03/2019 17:30 | Fichier KST | 1 Ko     |  |
| dem                                                                                                    | CAMPING EUROPE.kix                 | 28/03/2019 17:30 | Fichier KIX | 429 Ko   |  |
| alobal cfa                                                                                                    | CAMPING EUROPE.kml                 | 04/02/2019 21:00 | Fichier KML | 4 910 Ko |  |
| histopad                                                                                                    | CAMPING EUROPE.kns                 | 28/03/2019 17:30 | Fichier KNS | 3 929 Ko |  |
| nisispeed                                                                                                    | CAMPING EUROPE.kst                 | 28/03/2019 17:30 | Fichier KST | 1 Ko     |  |
| LANG                                                                                                    | p4n_accueil_entre_particuliers.kml |                  |             |          |  |
| map                                                                                                    | p4n_aire_cc_privee.kml             |                  |             |          |  |
| phoneme                                                                                                    | p4n_aire_cc_stat_gratuit.kml       |                  |             |          |  |
| poi                                                                                                    | p4n_aire_cc_stat_payant.kml        |                  |             |          |  |
| SCHEME                                                                                                    | p4n_aire_de_pique_nique.kml        |                  |             |          |  |
| SPEEDCAM                                                                                                    | etc                                |                  |             |          |  |
| TAC                                                                                                    |                                    |                  |             |          |  |
| IMC                                                                                                    |                                    |                  |             |          |  |
| USERDATA                                                                                                    |                                    |                  |             |          |  |
| Poi                                                                                                    |                                    |                  |             |          |  |
| ROUTE                                                                                                    |                                    |                  |             |          |  |
| USERICON                                                                                                    |                                    |                  |             |          |  |
|                                                                                                    |                                    |                  |             |          |  |

### Lucampers CC735\LUCAMPERS\content\USERDATA\USERICON\

Uniquement les icones \*.bmp du dossier « USERICON »

| III → ↓<br>Fichier Accueil Partage Afficha                                          | Outils d'image            | USERICON               |                           |             |                      |                       |                            |                  |                  |           |                   |                 | - 0 ×           |
|-------------------------------------------------------------------------------------|---------------------------|------------------------|---------------------------|-------------|----------------------|-----------------------|----------------------------|------------------|------------------|-----------|-------------------|-----------------|-----------------|
| ← → × ↑ 📙 > Lucampers CC73                                                          | 5 (E:) > LUCAMPERS        | ocontent > USER        | DATA > USERICON           |             |                      |                       |                            |                  |                  |           | ٽ ×               | Rechercher dans | s : USERICON 🔎  |
| Accès rapide                                                                        | <b>4</b>                  | AC                     | ACF                       | ACS         | APCC                 | APN                   | cc<br>archies_cca          | archies_europe-f | archies_europe-f | AS        | ASN               | CampingCar-Par  | Dossier Aires   |
| CePC  Lucampers CC735 (E:)                                                          | dossier Camping<br>Europe | dossier<br>CampingCard | Dossier<br>CampingCar-Par | Dossier GPL | dossier<br>Lucampers | F-ACSIEurocampi<br>ng | F-ACSIEurocampi<br>ng-AIRE |                  | +CCa             | p4n_acc_g | p4n_acc_p         | k<br>p4n_acc_pr | campingcar into |
| CAR<br>dem<br>global_cfg<br>histpeed<br>LANG<br>map                                 | p4n_ar                    | ACSI<br>P4n_ass        | k<br>X<br>p4n_c           | p4n_ds      | p4n_ep               | d <b>a</b><br>p4n_f   | p4n_logo                   | P<br>p4n_p       | P<br>p4n_pj      | p4n_pn    | I.<br>stationsgpl |                 |                 |
| phoneme<br>poi<br>SCHEME<br>SPEEDCAM<br>TMC<br>USERDATA<br>Poi<br>ROUTE<br>USERICON |                           |                        |                           |             |                      |                       |                            |                  |                  |           | •                 |                 |                 |
| voice<br>license<br>save                                                            |                           |                        |                           |             |                      |                       |                            |                  |                  |           |                   |                 |                 |

#### Une fois terminé, vous pouvez déconnecter le câble USB et redémarrer le GPS

### 5) Affichage des points d'intérêts sur votre GPS

Redémarrez votre GPS.

Suivant le modèle de votre GPS la manipulation d'affichage des points d'intérêts de votre GPS peut différer.

Exemple Lucampers CC735

### Comment utiliser les points GPS park4night (affichage liste)

1) Cliquez sur « GPS Navigation »

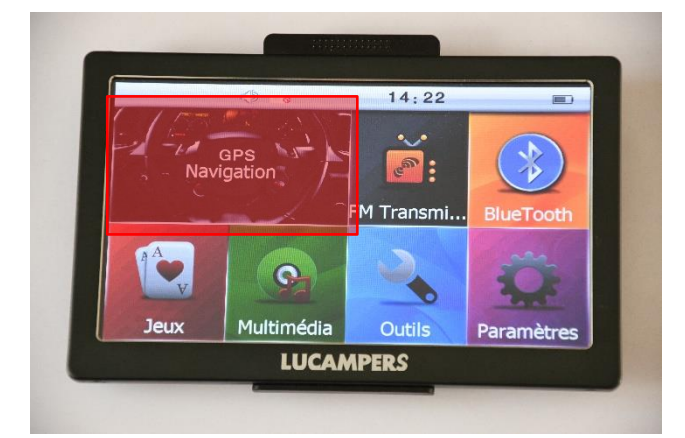

2) Allez ensuite dans « **Destination »** 

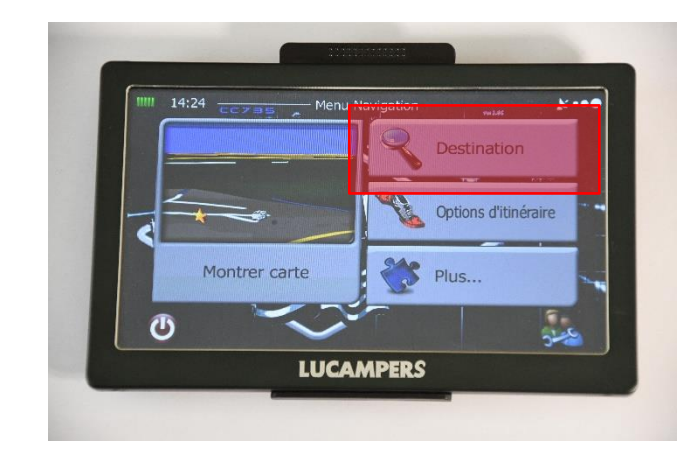

3) Allez ensuite dans « Rechercher des lieux »

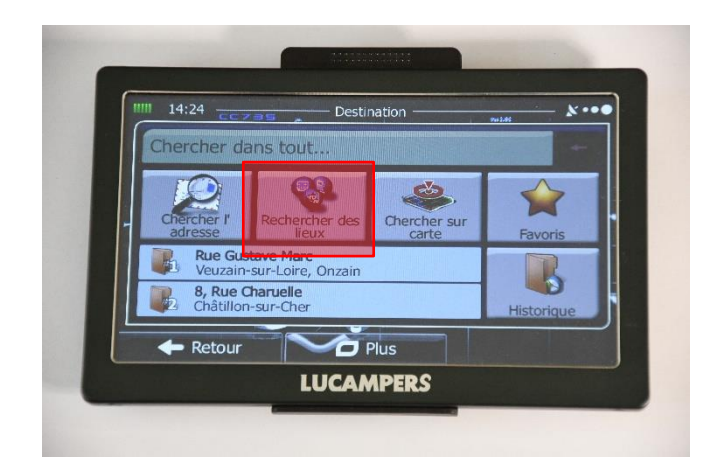

#### 4) Allez ensuite dans « **Recherche personnalisée »**

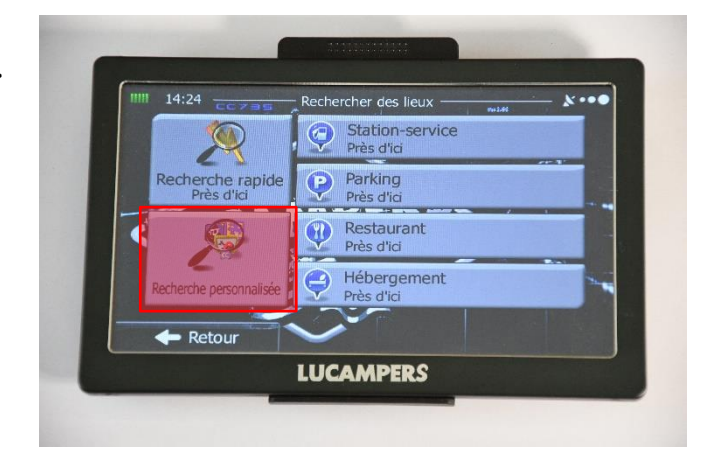

# 5) Allez ensuite dans « **Près** d'une ville »

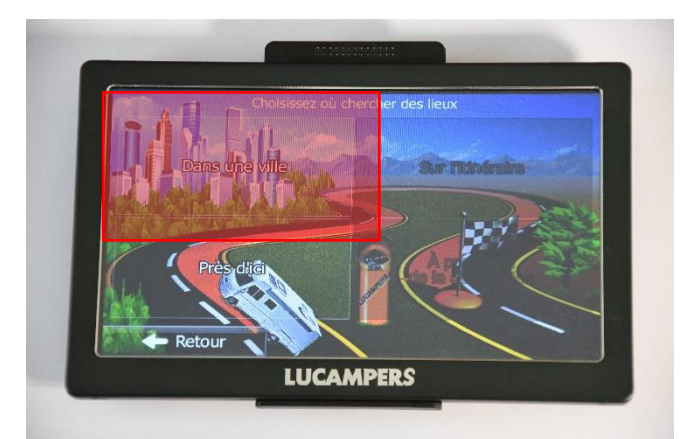

6) Ensuite choisissez le pays et la ville de votre choix puis faites « **Sélectionner** »

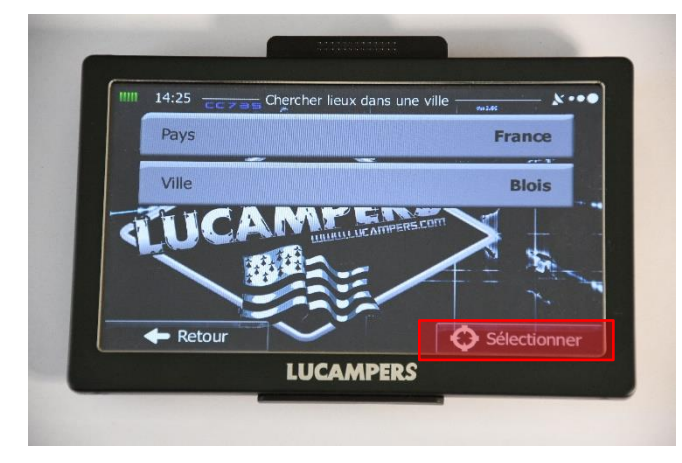

#### 7) Allez ensuite dans **« Park4night »**

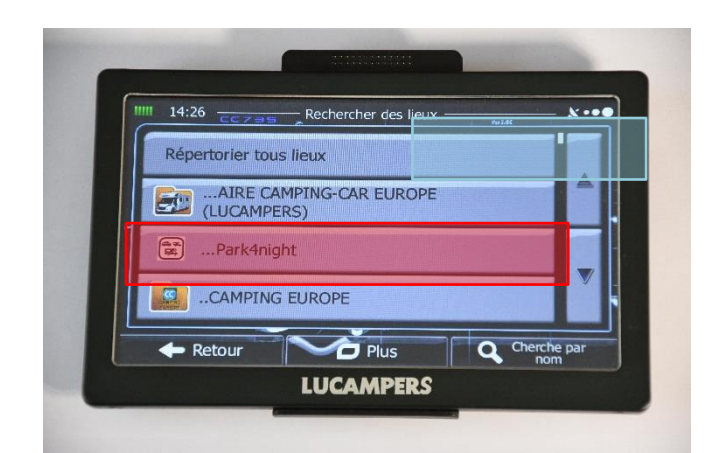

8) Choisissez un type de lieux ou tous les types de lieux en cliquant sur **« Répertorie tous lieux »** 

|   | 12:46                            |                    |
|---|----------------------------------|--------------------|
|   | Répertorie tous lieux Park4night |                    |
|   | 🛤 accueil entre particuliers     |                    |
|   | aire cc privee                   |                    |
|   | 😕 aire cc stat gratuit           |                    |
| - | 🕈 Retour                         | Cherche par<br>nom |
|   | LUCAMPERS                        |                    |

9) Les lieux s'affichent par distance. Choisissez le lieu de votre choix

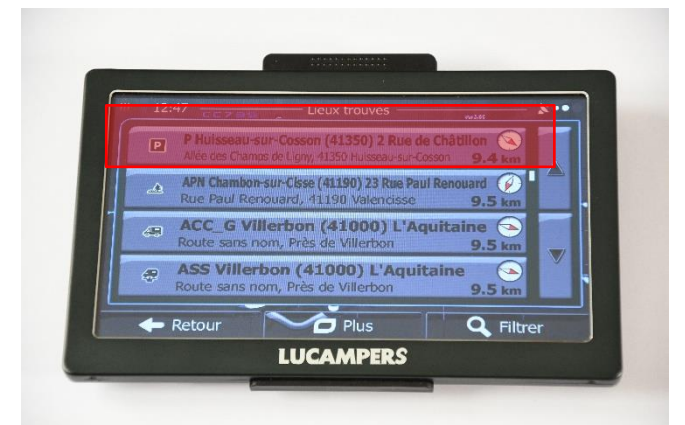

10) Le lieu s'affiche Vous pouvez naviguer vers le lieu en choisissant « **Aller** » Vous pouvez aussi avoir plus d'informations en cliquant sur le « **i** »

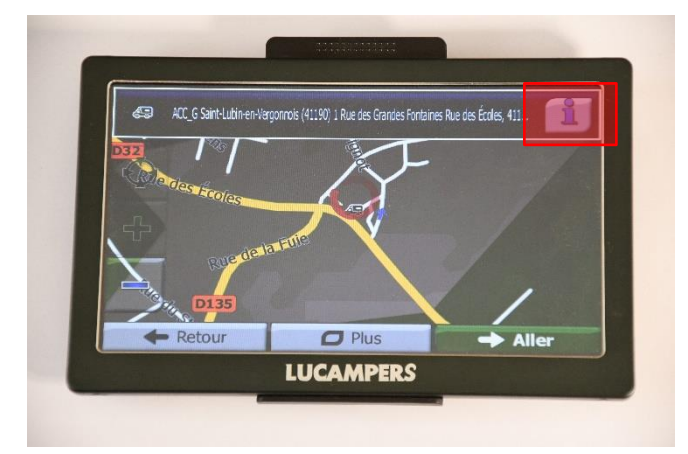

#### 11) Choisissez « i »

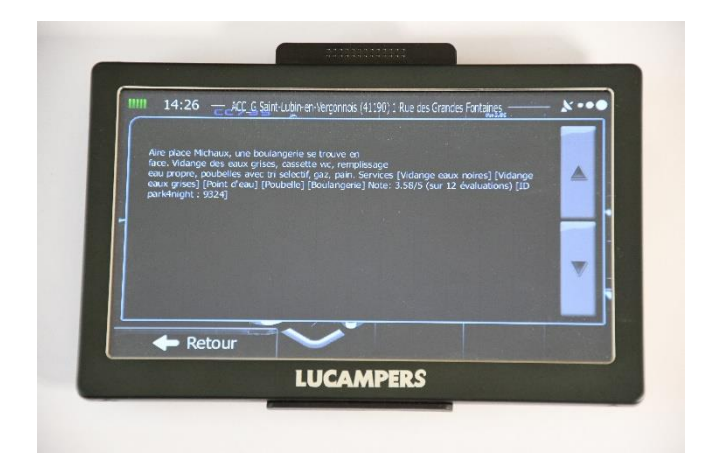

# 6) Affichage des points d'intérêts sur la carte

Pour activer l'affichage des POIs park4night sur la carte

Sur l'écran principal :

- Allez dans « Plus »
- Puis « Réglages »
- Puis « Paramètres de la carte »
- Rubrique « Marqueurs de lieux »

Il faut décocher :

« Aire camping-car Europe Lucampers »

Puis vérifier de cocher « park4night »

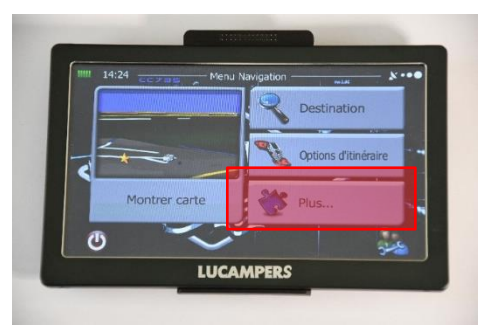